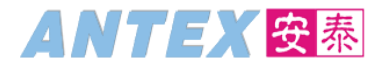

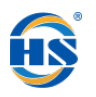

## 安泰时装 SAP 数字化项目文档 SAP 数字化项目文档

HR Query 操作手册

2021年05月08日 定稿

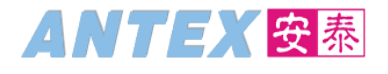

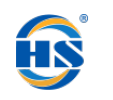

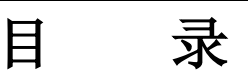

| 1. 概述    | 3  |
|----------|----|
| 2. 系统操作  |    |
| 通用设置     | 4  |
| 创建查询     | 6  |
| 地行李询     | 12 |
| 1/11 년 ㎡ |    |

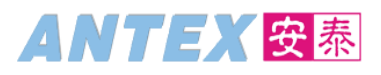

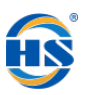

#### 1. 概述

为了方便人事部更好的进行人事工作,可从 SAP 系统中自定义 Query,可灵活的创建报表,进行数据的查询工作。

#### 2. 系统操作

SAP 轻松访问

| 事务代码 | SQ01 |
|------|------|
|      |      |

在菜单路径人事管理下,找到 SQ01 SAP 查询:维护查询

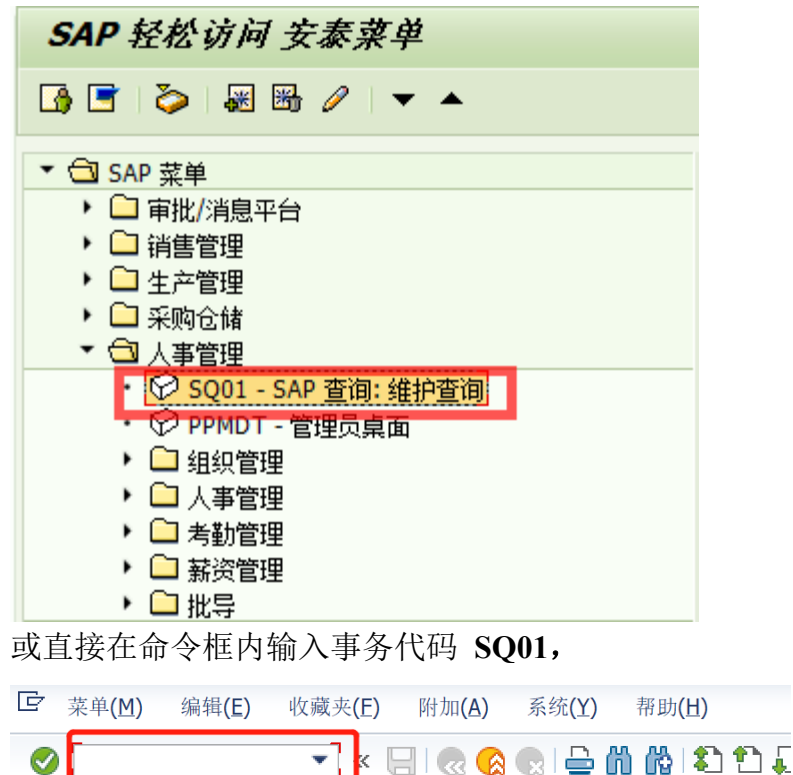

# ANTEX 安泰

安泰 SAP 项目文档

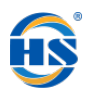

| 旦미(오)                  | 编辑(E) 转至                | 侧 <mark>(G)</mark> 附加( <u>A</u> ) | 设置 <mark>(S</mark> ) 표 | 不 <mark>境(⊻)</mark> 系统(⊻)      | 帮助(日)            |           |
|------------------------|-------------------------|-----------------------------------|------------------------|--------------------------------|------------------|-----------|
| 2                      |                         | 7   4 🔳   😋 🤅                     | 0 🚷   📮                | <b>68</b> 14949,               | 🚨 🕄 🔣   🕱 🕄      | ) 🖫       |
| 来自用户                   | <sup>9</sup> 组 /FSCM    | A <i>/IS 的查询</i> :                | 初始屏幕                   | <i>ŧ</i>                       |                  |           |
| පී 🗅 🕅                 | î 🕼 🖷 🕀                 | ● 売変式 ●                           | 在后台 🔗                  | 已保存的列表 土                       | 立圾箱              |           |
| 查询范围                   |                         | 全局区域 <mark>(跨集团)</mark>           |                        |                                |                  |           |
|                        |                         |                                   |                        |                                |                  |           |
| 查询                     |                         |                                   |                        | 重改                             | (1)              |           |
| <mark>。</mark> 快i      | 速视图                     | 記 信息集査                            | <b>i</b> 67            | ,  显示                          | <b>B</b> #       | <b>苗述</b> |
|                        |                         |                                   |                        |                                |                  |           |
| <u>a a r</u>           | IB <mark>&amp;</mark> [ |                                   |                        |                                |                  |           |
| 用户组 /FSCI              | 4A/IS 的查询: FS           | CM 分析功能                           |                        |                                |                  |           |
| 名称                     | 标题                      | 信息集                               | 逻辑数据库                  | 表/视图/加入                        | 信息集标题            |           |
| CDM 10 O1              | . 风险分析                  | /FSCMA/CDM_10                     |                        | /FSCMA/CDM_10                  | 信用管理:风险分析        |           |
|                        |                         |                                   |                        |                                |                  |           |
| CLM_10_Q1              | 工作清单项目                  | /FSCMA/CLM_10                     |                        | /FSCMA/CLM_10                  | 」 作清 単 切 目       |           |
| CLM_10_Q1<br>CLM_20_Q1 | 工作清单项目<br>客户联系人         | /FSCMA/CLM_10<br>/FSCMA/CLM_20    |                        | /FSCMA/CLM_10<br>/FSCMA/CLM_20 | 11作清甲项目<br>客户联系人 |           |

### 通用设置

#### 1.更改查询区域->标准区域

| ☞ 查询(Q) 编辑(E) 转载    | 到(G) 附加( <u>A</u> ) 设置( <u>S</u> ) | <mark>环境(⊻)</mark> 系统(≚) 帮            | 3助(土)             |
|---------------------|------------------------------------|---------------------------------------|-------------------|
| Ø                   | 🔻 🛛 🖉 🚱 🚱 🖢                        | 查询区域( <u>A</u> )                      | 🔣 🔎   🔞 📑         |
|                     |                                    | 用户组(U)                                | l                 |
| 来自用户组 /FSCM         | IA/IS 的查询:初始                       | ∮ 功能区( <u>S</u> )                     |                   |
| ri 🗅 🖗 🗊 🖓 🖽 🤅      | ▶ ⊕ 带变式   ⊕ 在后台                    | SAP 查询( <u>Q</u> )                    |                   |
|                     |                                    | ····································· |                   |
| 查询范围                | _全局区域(跨集团)                         | 目录(Ⅰ) ▶                               |                   |
| 查询                  |                                    | 数据库结构(D)                              |                   |
| <mark>張 快速视图</mark> | <mark>張 信息集查询</mark>               | র্জ <mark>ে দ্রিন</mark>              | <mark>▶ 描述</mark> |
|                     |                                    |                                       |                   |

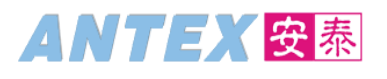

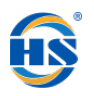

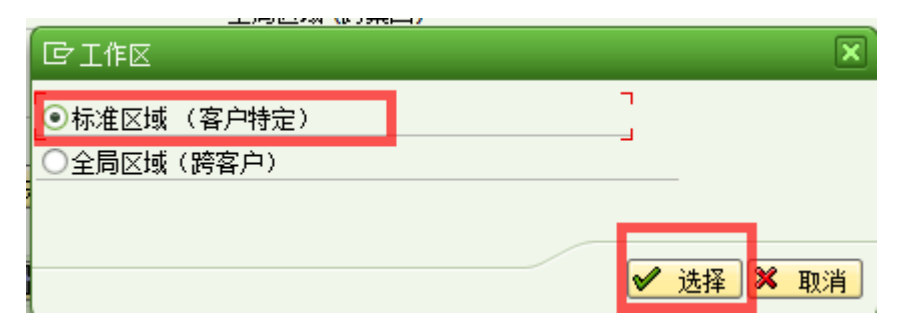

2 选择 ZHR 用户组

| 来自用户组              | ZHR 的查谢                | ब <i>का</i> ड़       | 始屏幕   |         |        |    |    |  |
|--------------------|------------------------|----------------------|-------|---------|--------|----|----|--|
| ස් 🗅 🕅 🖬           | @ ⊂ ⊕ ⊕                | 带变式                  | ☯在后台  | ℅?已保存的  | 例表 垃圾箱 | Ì  |    |  |
| 查询范围               | 标准                     | 区 <mark>(</mark> 集团特 | 寺定)   |         |        |    |    |  |
| 查询                 |                        |                      |       | Ø       | 更改     |    | 创建 |  |
| <mark>張 快速视</mark> | F B                    | 信息                   | 集查询   | ଟିଟ     | 显示     | B. | 描述 |  |
|                    | 3 <mark>7  </mark> 2 4 | E     🖪              |       |         |        |    |    |  |
| 用户组 ZHR 的查         | 间:HR组                  |                      |       |         |        |    |    |  |
| 名称                 | 标题                     | 信息集                  | 逻辑数据库 | 表/视图/加入 | 信息集标题  |    |    |  |
| QUE_HANS_01        | 原EOS工号查询               | ZHR03                | PNPCE |         | 人员主数据  |    |    |  |
|                    |                        |                      |       |         |        |    |    |  |
|                    |                        |                      |       |         |        |    |    |  |
|                    |                        |                      |       |         |        |    |    |  |
|                    |                        |                      |       |         |        |    |    |  |
|                    |                        |                      |       |         |        |    |    |  |

如果上图用户组不是 ZHR,则点击 <sup>1</sup> 按钮,选择 ZHR 用户组

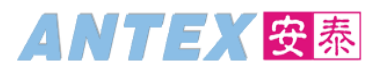

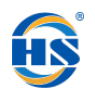

| □ 它 来自用户组 ZHR 的查询:初始屏幕 |
|------------------------|
| 名称 用户组名                |
| ZHR HR组                |
|                        |
|                        |
|                        |
|                        |
|                        |
|                        |
|                        |
|                        |
|                        |
|                        |
|                        |
|                        |
|                        |

### 创建查询

(以查询员工的手机号码为例)

1. 在查询框中没有值的情况,点击信息集查询(如果查询框中有值,点击信息集查询相当于对已有查询的更改)

| 来自用户组               | <b>ZHR 的查</b> 证           | 自: 初          | 始屏幕   |         |        |   |    |  |
|---------------------|---------------------------|---------------|-------|---------|--------|---|----|--|
| 🖻 🗘 🕅               | 🚯 🖷 🕀 🕀                   | 带变式           | ✤在后台  | ∽ 已保存的  | 例表 垃圾箱 | 首 |    |  |
| 查询范围                | 标准                        | 区 <b>(</b> 集团 | 持定)   |         |        |   |    |  |
| <u>查</u> 询          |                           | _             |       | Ø       | 更改     |   | 创建 |  |
| <mark>張。 快速视</mark> | <b>F</b>                  | 信息            | 集查询   | ଝିଟ     | 显示     |   | 描述 |  |
| <mark>₽₽</mark> ₩₽  | 5 <b>7</b> .   <b>2</b> 4 | I .           |       |         |        |   |    |  |
| 用户组 ZHR 的查          | 间: HR组                    |               |       |         |        |   |    |  |
| 名称                  | 标题                        | 信息集           | 逻辑数据库 | 表/视图/加入 | 信息集标题  |   |    |  |
| QUE_HANS_01         | 原EOS工号查询                  | ZHR03         | PNPCE |         | 人员主数据  |   |    |  |
| QUE_HANS_02         | 计划工作时间                    | ZHR03         | PNPCE |         | 人员主数据  |   |    |  |
|                     |                           |               |       |         |        |   |    |  |
|                     | <b>ストア 旧 /小</b> イ         |               |       |         |        |   |    |  |

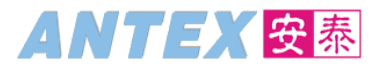

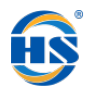

2. 选择相应的信息集,点击 如果查询部门信息,选择 ZHR01 如果查询岗位信息,选择 ZHR02 如果查询员工的信息,选择 ZHR03

| [] ∂] 〕 〕 〕 〕 〕 〕 〕 〕 〕 〕 〕 〕 〕 〕 〕 〕 〕 〕 | ×         |
|-------------------------------------------|-----------|
| a 7 M K 7. III                            | ]         |
| 信息集                                       | 功能区文本     |
| ZHR01                                     | 部门        |
| ZHR02<br>ZHR03                            | 人员主教据     |
|                                           |           |
|                                           |           |
|                                           |           |
|                                           |           |
|                                           |           |
|                                           |           |
|                                           |           |
|                                           |           |
| 环倍                                        |           |
|                                           | HR始 (7HR) |
|                                           |           |
|                                           |           |
|                                           |           |

3. 选择查询的选择条件以及输出字段

| □ 查询(Q) 编辑(E) 转到(G) 附加(A) 系统(Y) 帮助(H)                                                                                                    |                                                                                                    |
|----------------------------------------------------------------------------------------------------|----------------------------------------------------------------------------------------------------|
| I (2) (2) (2) (2) (2) (2) (2) (2) (2) (2)                                                                                                    | x 🛛 🖗 🖷                                                                                                    |
| <i>信息集査询 (信息集: 人员主数据)</i><br>□ ☞ 目輸出<br>▽ 全 - 開) <b>□:</b> ■ 『 - 『 - 『                                                                                                    | 12 报告期间:今天                                                                                                    |
| 字段组/字段     选择     输出       > □ 个人数据        > □ 个人证件        > □ 成本分配        > □ 銀行详细信息        > □ 台同要素        □ 日期说明        > □ 日期说明       > □ 通讯       > 家庭成员/家属       ● 附加个人数据 (中国)       ● 小部工作经历       ● 次       ● 家 限       ● 钉钉集成信息 | 报告集:不预限制         透择       透择         您可以在此区域中定义选择条件          只可以从字段清单中相应的来选择字段          此外,可以使用拖放功能将字段移到该区域          命中清单       空白 🎸 首 |
|                                                                                                    |                                                                                                    |
| 制山口202<br>该区域包含输出清单的预览及示例数据。<br>只可以从字段清单中相应的来选择字段<br>此外,可以使用拖动功能将字段移到该区域<br>您可以确定字我记总、顺序和序。<br>供收1962年4月25年4月二年4月                                                                                                    |                                                                                                    |
| [用約] 和研約約4 为形成11 里南井亚小结束。                                                                                                    |                                                                                                    |

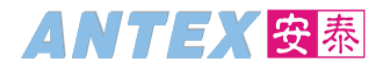

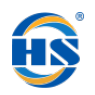

| 😼 술 I 🛗 I 📴 🔽 |    |    |    |
|---------------|----|----|----|
| 字段组/字段        | 选择 | 输出 |    |
| ▶ 🗀 个人数据      |    | 4  |    |
| ▶ 🗀 个人证件      |    | •  | ٣  |
| ▶ 🗀 成本分配      |    |    |    |
| 🕨 🗀 银行详细信息    |    |    |    |
| ▶ 🗀 地址        |    |    |    |
| ▶ 🗀 合同要素      |    | 4  | 3  |
| ▶ 🗀 任务监控      |    |    | 1  |
| ▶ 🗀 日期说明      |    |    | -: |
| ▼ 🖾 通讯        |    |    |    |
| ・ 🔄 人员编号      |    |    |    |
| ・ 💽 结束日期      |    |    |    |
| ・ 💽 开始日期      |    |    |    |
| ・ 📴 通讯类型      |    |    |    |
| ・ 💽 通信标识/编号   |    |    |    |
| • 💽 通讯:长标识/号码 |    |    |    |
| ▶ 🗀 家庭成员/家属   |    |    | ,  |
|               |    |    | _  |

上图区域中,展示的员工信息的类别(基本与 PA20 中的信息类型一致),每个类别下都包含相关的 字段,每个字段上有"选择"和"输出"两个勾选框,勾选了"选择"框,将在此查询中添加一个 选择条件(系统会带标准的选择屏幕,如工号,人事范围等字段无需再勾选"选择"框);勾选了 "输出"框,则会在结果中新增展示列。

在勾"选择"框,右侧屏幕会展示该字段,可以对其输入默认的选择条件,如案例中的手机即为通 讯的一种类型,如下图进行设置后,执行查询时,无需再进行条件的输入:

| <ul> <li>□</li> <li>□</li></ul> | 选项 值 更                                                                                                    |
|----------------------------------------------------------------------------------------------------|----------------------------------------------------------------------------------------------------|
|                                                                                                    | □ □ □ □ □ □ □ □ □ □ □ □ □ □ □ □ □ □ □                                                                               |
|                                                                                                    |                                                                                                    |
| 合中清单                                                                                                    | 信息类型: 0105<br>子 <sup>▲</sup> 名称<br>0001 系统用户名称 (SY-UNAME)                                                           |
|                                                                                                    | 0002       手机         0003       公司电话(手机)         0004       公司电话(座机)         0005       集团短号         0010       邮箱 |
|                                                                                                    |                                                                                                    |

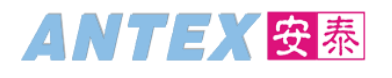

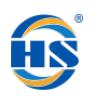

| <u>ግ</u>                                      |                  |  |
|-----------------------------------------------|------------------|--|
| 2                                             | 报告集: 不受限制        |  |
|                                               |                  |  |
|                                               | 1477 /# <b>-</b> |  |
| <ul> <li>■ 又… 学校名称</li> <li>● 通讯类型</li> </ul> | □                |  |
|                                               |                  |  |
|                                               |                  |  |
|                                               |                  |  |
|                                               |                  |  |
|                                               |                  |  |

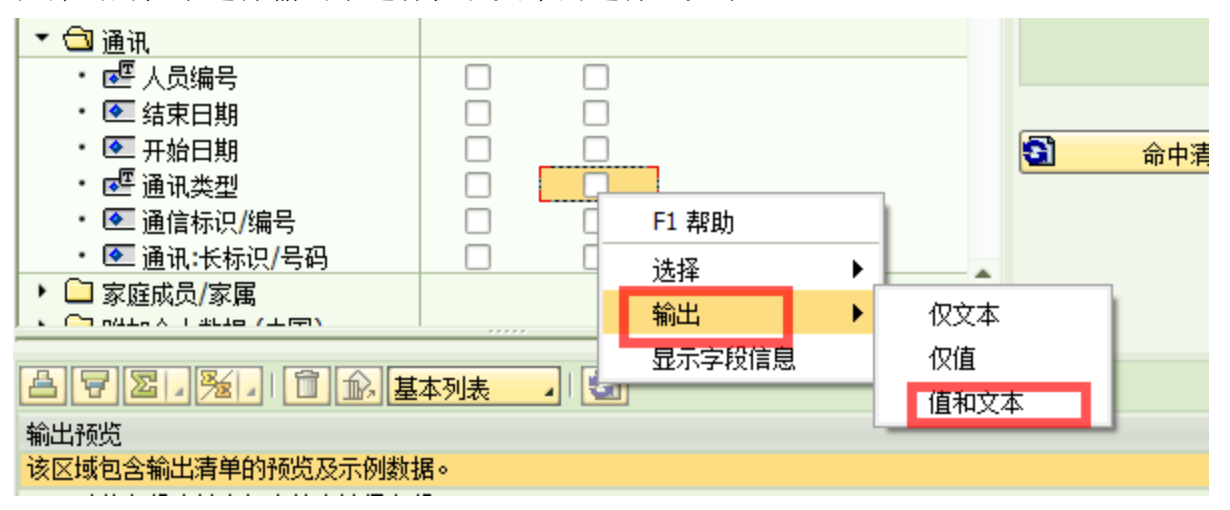

针对人员主数据的特殊说明:

每个类别中都有工号与开始日期,结束日期,如果只选择单个类别,查询出的结果为该信息类别 中的相应数据,无法体现哪些员工有维护数据,哪些员工没有维护数据。如果需要完成上述的查询需 求,可以借助第一个工号类别,此类别中的字段,为全量数据,不受单个类别数据的影响。

4. 在勾选好"选择"字段与"输出"字段后,保存查询 此案例中的查询中相应的字段如下:

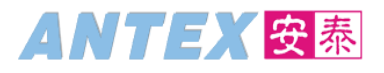

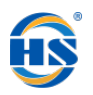

| ▼ 🗇 工号       | 7            |
|--------------|--------------|
| ・ 🔤 人员编号     |              |
| ・ 💽 一级部门     |              |
| ・ 💽 一级部门名称   | $\checkmark$ |
| ・ 💽 一级部门优先级  |              |
| ・ 💽 二级部门     |              |
| ・ 💽 二级部门名称   | $\checkmark$ |
| ・ 💽 二级部门优先级  |              |
| ・ 💽 三级部门     |              |
| ・ 💽 三级部门名称   | $\checkmark$ |
| ・ 💽 三级部门优先级  |              |
| ・ 💽 四级部门     |              |
| ・ 💽 四级部门名称   | $\checkmark$ |
| ・ 💽 四级部门优先级  |              |
| ・ 💽 组织单位     |              |
| ・ 💽 部门名称     |              |
| ・ 💽 职位       | $\checkmark$ |
| ・ 💽 职位名称     |              |
| 其中人员编号输出值与文本 |              |
| ▼ 🕲 通讯       | 1 4          |
| ・ 🕶 人员编号     |              |

| ・ 🕶 人员编号      |              |              |  |
|---------------|--------------|--------------|--|
| ・ 💽 结束日期      |              | $\checkmark$ |  |
| ・ 💽 开始日期      |              | $\checkmark$ |  |
| ・ 🚾 通讯类型      | $\checkmark$ | $\checkmark$ |  |
| ・ 💽 通信标识/编号   |              | $\checkmark$ |  |
| ・ 💽 通讯:长标识/号码 |              |              |  |
| _             |              |              |  |

在完成了上述的操作后,点击屏幕中上方的——保存按钮,在跳出的框中输入查询的标题与描述,

| )<br>版<br>按钮 |
|--------------|
|              |

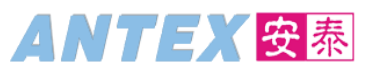

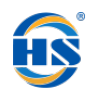

| 12 保存查询                         |              | X        |
|---------------------------------|--------------|----------|
| 名称和标题<br>QUE_HANS_03            | [手机号码查询      | ]        |
| a 7 M B 7.                      | <b>H</b>     |          |
| 查询名    查询文<br>QUE_HANS_01  原EOS | 本/注释<br>工号查询 |          |
| QUE_HANS_02 计划工                 | 作时间          |          |
|                                 |              |          |
| 11/2 二二二                        |              |          |
| <u></u><br><u> 用</u> 戸组         | 1 HR组 (ZHR)  | <b>~</b> |
|                                 |              | ×        |

5. 退出信息集查询的页面,回到初始屏幕,可看到刚创建的查询

| 来自用户组 ZHR 的查询:                           | 初始屏幕        |                        |                     |   |
|------------------------------------------|-------------|------------------------|---------------------|---|
| 🖞 🗅 😥 🗃 🕼 🖷 🕀 🕀 🛱                        | 变式 🕀 在后台    | ☞ 已保存的列表 垃圾箱           | i                   |   |
| 查询范围 标准区                                 | (集团特定)      |                        |                     |   |
| 查询 QUE_H                                 | ANS_03      | 夏田                     |                     | ] |
| 中国 中国 中国 中国 中国 中国 中国 中国 中国 中国 中国 中国 中国 中 | 信息集查询       | <mark>&amp;^ 显示</mark> | B <mark>· 描述</mark> | ] |
| a 7 6 6 7 . D 4                          |             |                        |                     |   |
| 用户组 ZHR 的查询: HR组                         |             |                        |                     |   |
| 名称 标题                                    | 信息集 逻辑数据库   | 表/视图/加入 信息集标题          |                     |   |
| QUE_HANS_01 原EOS工号查询                     | ZHR03 PNPCE | 人员主数据                  |                     |   |
| QUE_HANS_02 计划工作时间                       | ZHR03 PNPCE | 人员主数据                  |                     |   |
| QUE_HANS_03 员工手机号码查询                     | ZHR03 PNPCE | 人员主数据                  |                     |   |
|                                          |             |                        |                     |   |
|                                          |             |                        |                     |   |
|                                          |             |                        |                     |   |
|                                          |             |                        |                     |   |
|                                          |             |                        |                     |   |
|                                          |             |                        |                     |   |
|                                          |             |                        |                     |   |

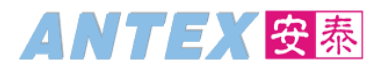

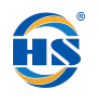

## 执行查询

1. 选择相应的查询,点击 🕏 执行按钮

| 来自用户组 ZHR 的查                | 询:初始屏幕                  |                        |    |
|-----------------------------|-------------------------|------------------------|----|
| ri D 🖗 î 🕼 🖷 🕀 🤅            | ▶ 带变式 ● 在后台             | ℅ ? 已保存的列表 垃圾箱         | i  |
| <u>查询范围</u> 标               | 隹区 <mark>(</mark> 集团特定) |                        |    |
| 查询 QU                       | E_HANS_03               | 夏改 更改                  | 创建 |
| - <mark>北京 快速视图</mark> - 北京 | 信息集查询                   | <mark>&amp;^ 显示</mark> | 描述 |
| a 7 H B 7. B                | 🕮 🔎 I 🚺                 |                        |    |
| 用户组 ZHR 的查询: HR组            |                         |                        |    |
| 名称    标题                    | 信息集 逻辑数据                | 库 表/视图/加入 信息集标题        |    |
| QUE_HANS_01 原EOS工号查询        | ZHR03 PNPCE             | 人员主数据                  |    |
| QUE_HANS_02 计划工作时间          | ZHR03 PNPCE             | 人员主数据                  | -  |
| QUE_HANS_03 员工手机号码管         | 简 ZHR03 PNPCE           | 人员主数据                  |    |
|                             |                         |                        |    |
|                             |                         |                        |    |
|                             |                         |                        |    |
|                             |                         |                        |    |

在选择页面上,输入相应的条件,点击
 执行
 以查询4月在职的德清安泰信息科技所有员工的手机号码为例

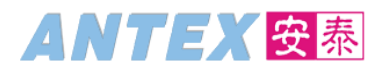

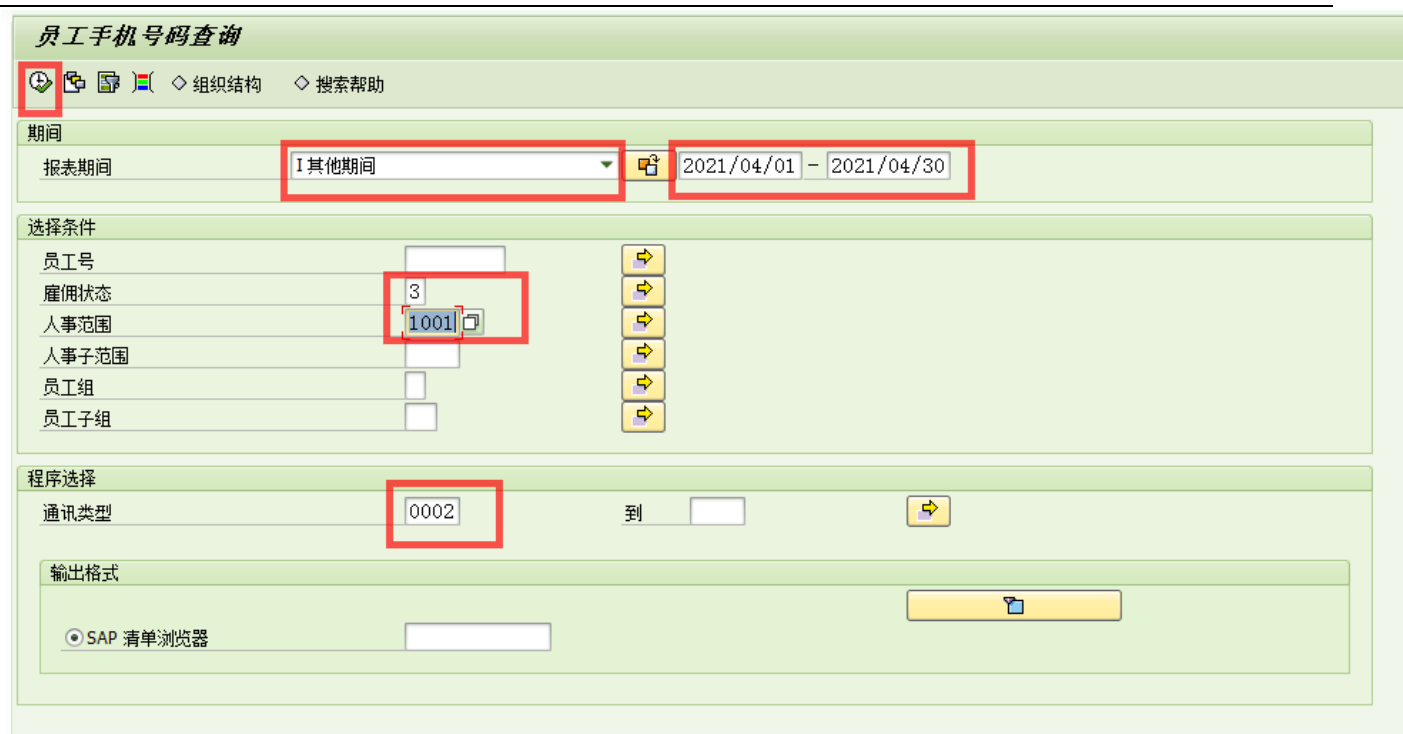

注: 屏幕上报表期间默认为今天,可以进行其他的选择,但如果选择的是一个期间,该期间作用于 条件的选择以及数据,即有可能会查询一个人多条记录。 该查询是带权限检查的。

3. 报表展示相应的信息,可下载成 EXCEL 或其他操作。

|         | リレラルヨ       |                            | 一机动门方称          | ーのかけるね | 面積金行み歩 | Ho/÷     | 而待去步  | T #40 #8          | 结市口期                                  | ) 高加 <del>米</del> 田 | で休た              |
|---------|-------------|----------------------------|-----------------|--------|--------|----------|-------|-------------------|---------------------------------------|---------------------|------------------|
| 003314  | 八贝彌写<br>陆小搥 | 一級前  1名称<br>  徳清安泰信息科技右限公司 | 二級副日名称<br>K1信息部 | 二级副门名称 | 四级副门语称 | 31000086 | 网络维护品 | 77%1口期 2021/02/01 | / / / / / / / / / / / / / / / / / / / | 通讯尖型<br>手机          | 赤統体点 15857276809 |
| 012668  | 王携晔         | 德清安泰信息科技有限公司               | KI信息部           |        |        | 31000087 | 信息管理员 | 2021/02/01        | 9999/12/31                            | 手机                  | 18857208132      |
| 013993  | 余小三         | 德清安泰信息科技有限公司               | KJ信息部           |        |        | 31000084 | 副经理   | 2021/02/01        | 9999/12/31                            | 手机                  | 13136520530      |
| 014177  | 沈捷          | 德清安泰信息科技有限公司               | KI信息部           |        |        | 31000086 | 网络维护员 | 2021/02/01        | 9999/12/31                            | 手机                  | 13732374992      |
| 015894  | 魏天华         | 德清安泰信息科技有限公司               | KI信息部           |        |        | 31000085 | 软件开发  | 2021/02/01        | 9999/12/31                            | 手机                  | 15957220109      |
| 0015895 | 吴倚剑         | 德清安泰信息科技有限公司               | KI信息部           |        |        | 31000085 | 软件开发  | 2021/02/01        | 9999/12/31                            | 手机                  | 15158616100      |
| 016075  | 陈燕斌         | 德清安泰信息科技有限公司               | KI信息部           |        |        | 31000086 | 网络维护员 | 2021/02/01        | 9999/12/31                            | 手机                  | 15067231952      |
| 0016130 | 卓志家         | 德清安泰信息科技有限公司               | KJ信息部           |        |        | 31000086 | 网络维护员 | 2021/04/22        | 9999/12/31                            | 手机                  | 18814824366      |

文档结束!